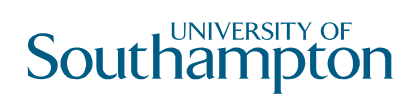

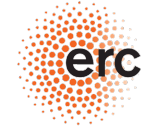

**European Research Council** 

### MODELING THE NUCLEAR DUST EMISSION REVERBERATION RESPONSE IN AGN

Dr. Triana Almeyda Postdoctoral Research Fellow University of Southampton

**Collaborators:** Sebastian Hönig, Andrew Robinson, Robert Nikuttta, Nadiya Ikonnikova, Bryanne McDonough, Michael Richmond, Jack Gallimore

## AGN Dust Reverberation Mapping

Dust absorbs UVvisible radiation and re-emits in the IR

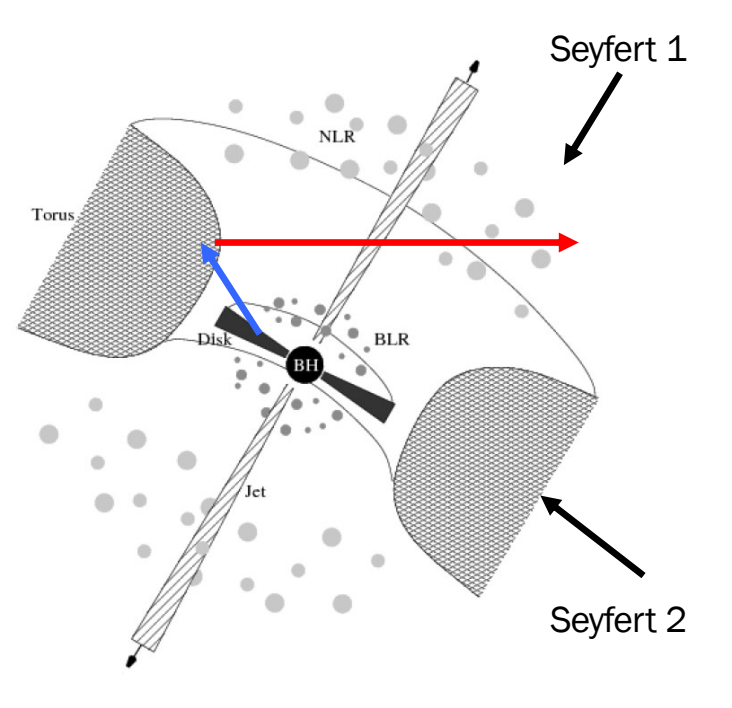

Credit: Middelberg & Bach 2008

## **Radius-Luminosity Relationship**

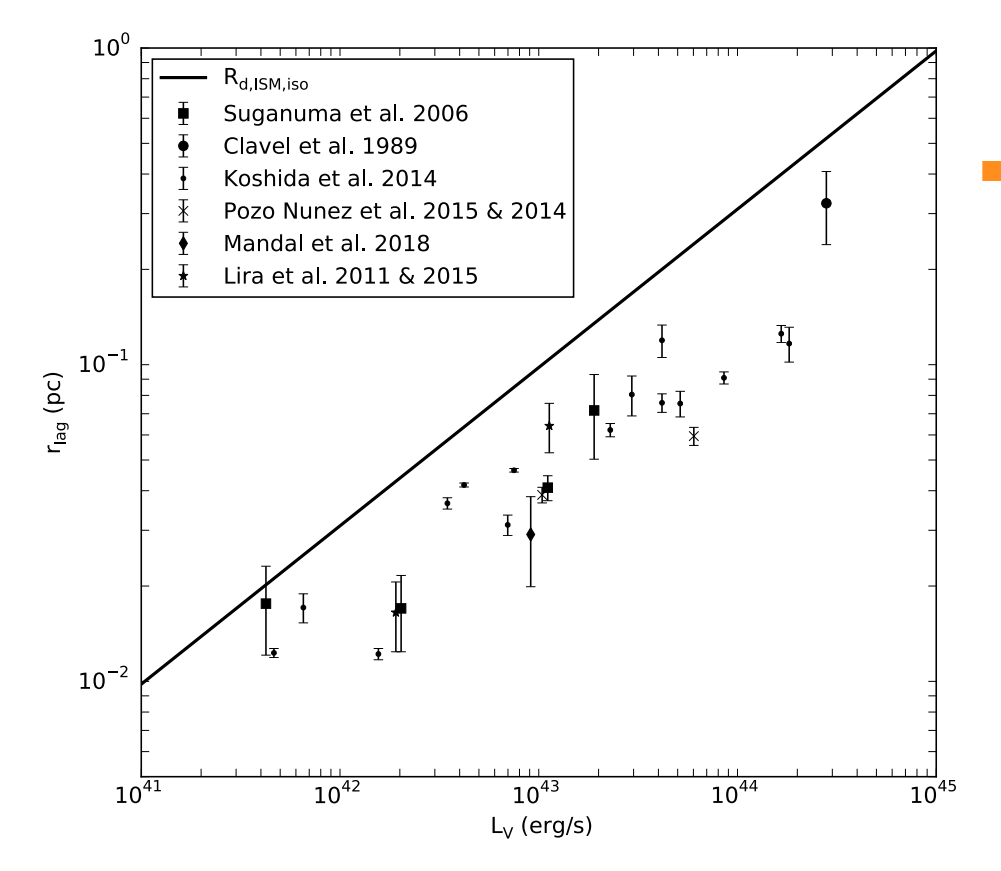

- Observed radii are ~2 time smaller than theoretical dust sublimation radius (e.g., Kishimoto et al. 2007, Vazquez et al. 2015)
  - Hot graphite dust component (e.g., Mor et al. 2009, Mor & Netzer 2012)
  - Larger grain size (Kishimoto et al. 2007)
  - Anisotropic illumination of torus (Kawaguchi & Mori 2010, 2011)

# TORMAC: Torus Reverberation Mapping Code

#### Model Features:

- Inner Radius set to Dust Sublimation Radius
- Sharp or "fuzzy" boundary
- Isotropic or anisotropic illumination, s
- ISM dust composition

#### Free Parameters:

- Spherical or disk, σ=0-90°
- Inclination, i=0-90°
- Radial distribution of clouds,  $\propto r^p$
- Radial depth,  $Y=R_o/R_d$
- Optical depth,  $\tau_V$
- Volume filling factor,  $\Phi$

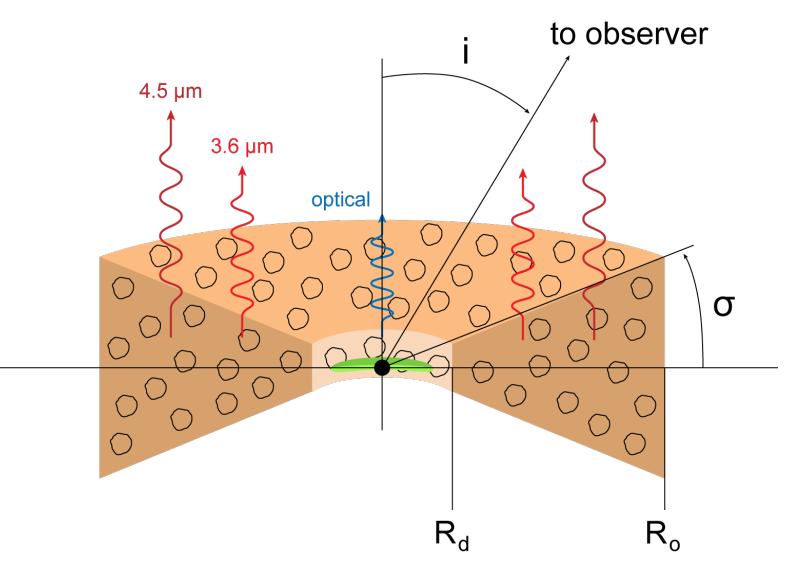

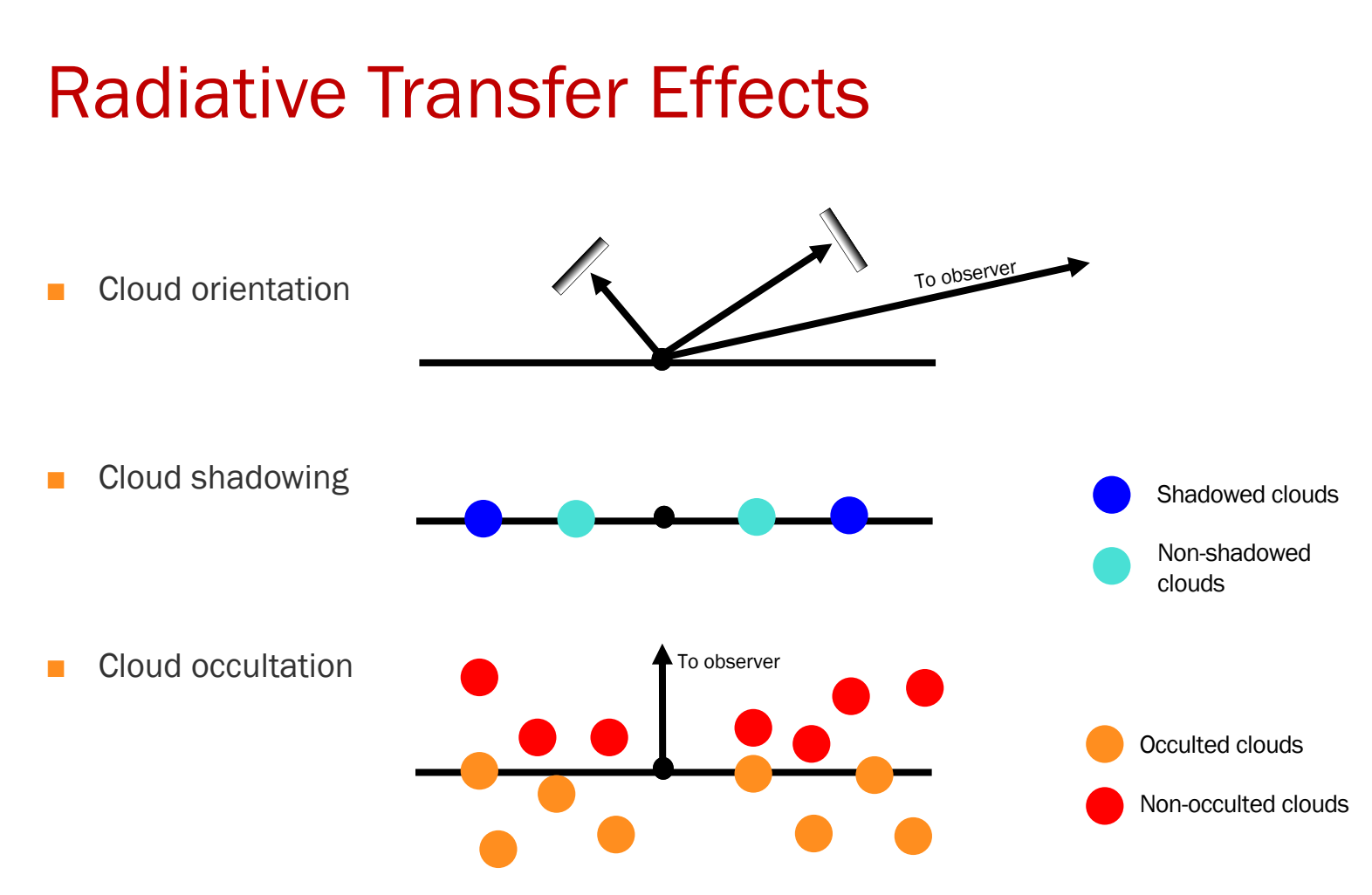

## **Descriptive Parameters**

- Response Weighted Delay (RWD)
  - Characteristic lag of transfer function
- Torus Luminosity Weighted Radius (LWR)
  - Effective radius of the torus
- When torus is composed of isotropically emitting clouds, RWD=LWR
  - True for both sphere and disk

### RWD vs LWR

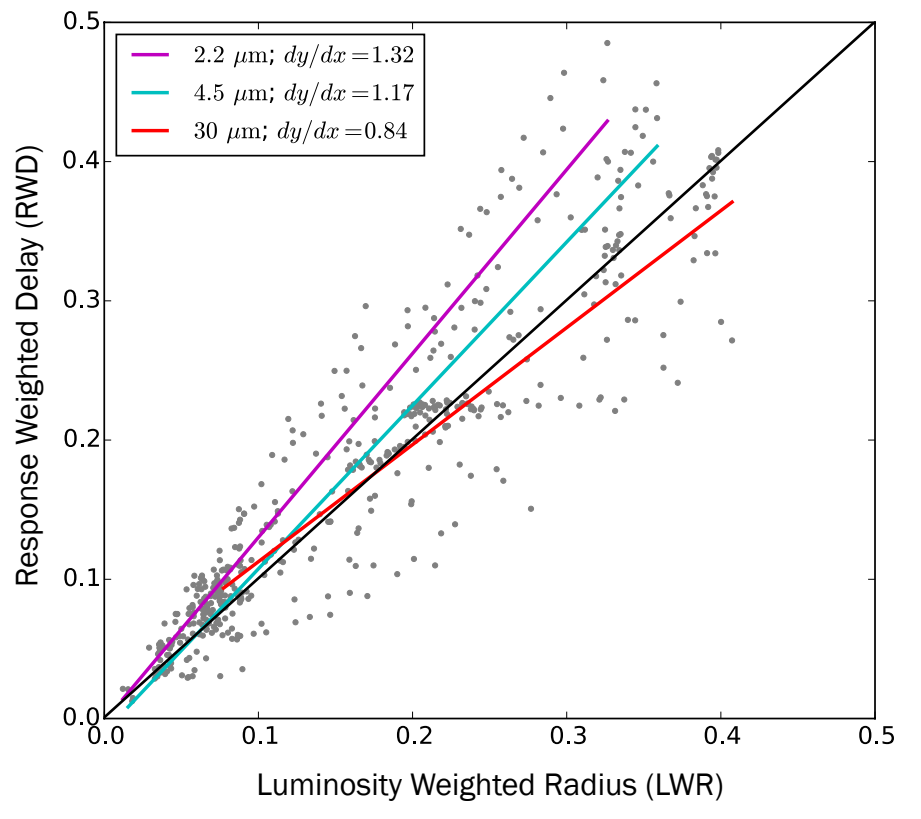

- Model Parameters:
  - $\propto r^{p}; p=-2-4$
  - $Y = R_0 / R_d = 2-50$
  - i=0-90°
  - $-\sigma = 15-60^{\circ}$
  - s=0.01-1
  - $\tau_V = 5-100$
  - Φ=0.0001-0.1
  - Sharp and fuzzy

#### 0.4LWR<RWD<1.8LWR

**RWD vs LWR** 

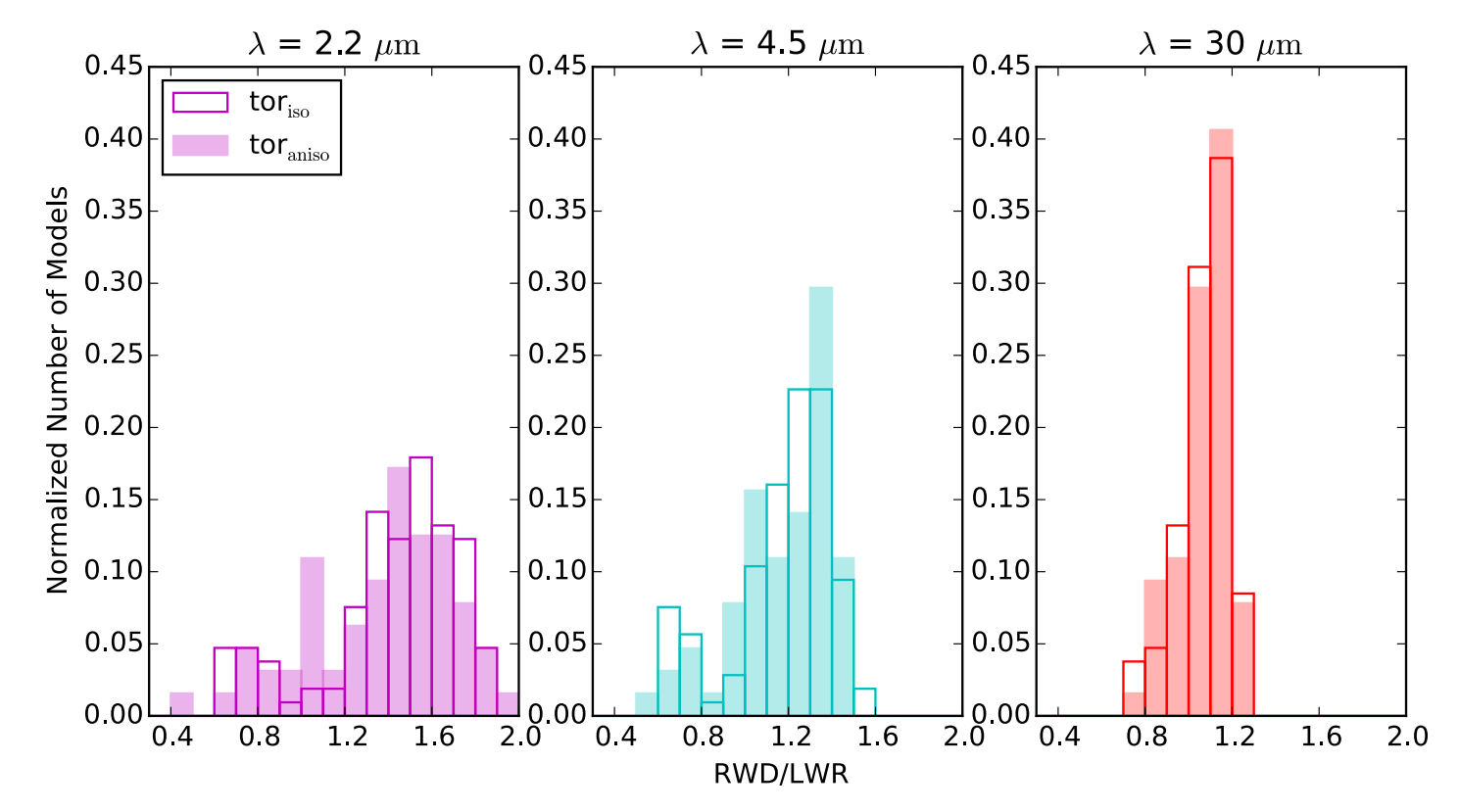

Almeyda et al, submitted

## **Radius-Luminosity Relationship**

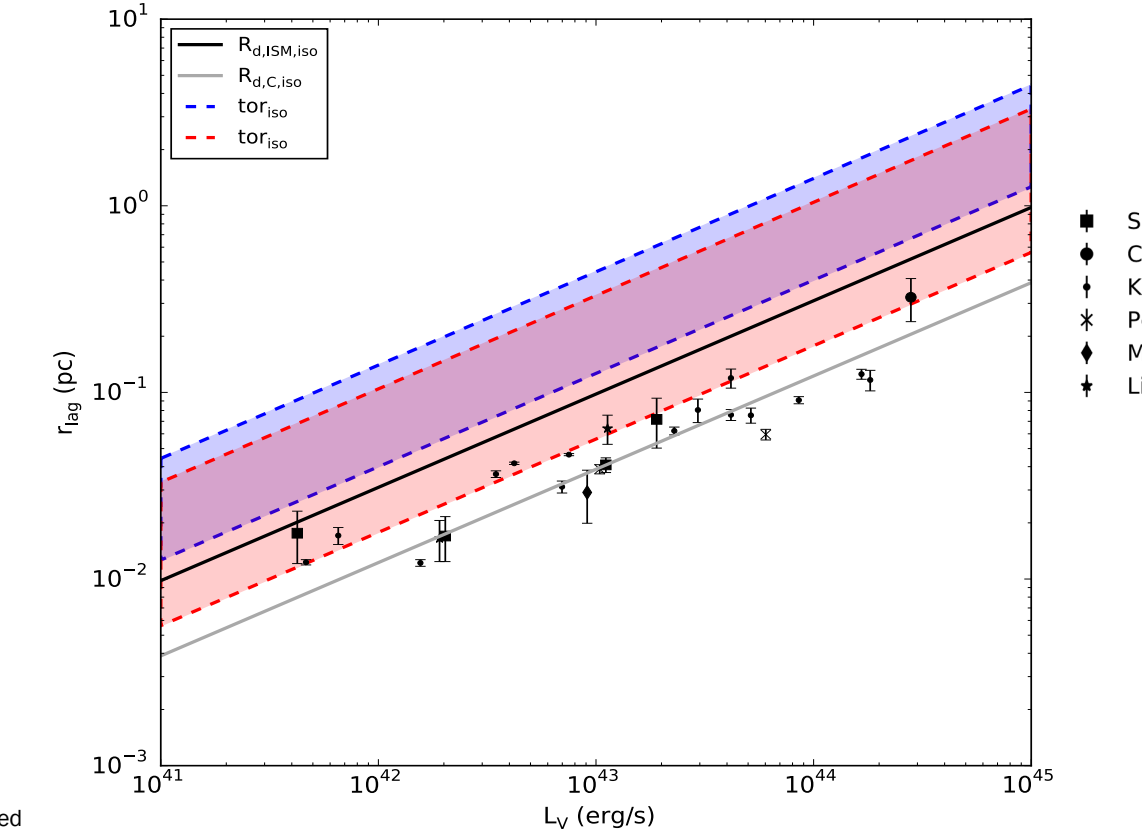

- Suganuma et al. 2006
- Clavel et al. 1989
- Koshida et al. 2014
- k Pozo Nunez et al. 2015 & 2014
- Mandal et al. 2018
- 🛉 🛛 Lira et al. 2011 & 2015

# **Current Capabilities**

TORMAC compatible with any radiative transfer grid/database

- "hot dust" component
  - Gradient in composition of clouds from Carbon-dominated to full ISM composition
    - \*http://cat3d.sungrazer.org/
- Polar dust distribution

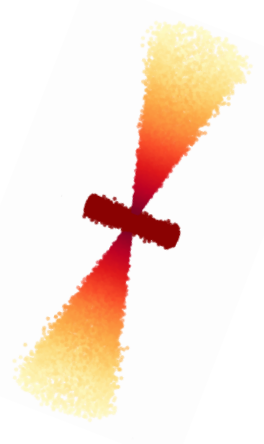

Credit: N. Ikonnikova, UoS undergraduate student

## **R-L Relationship with Carbon grains**

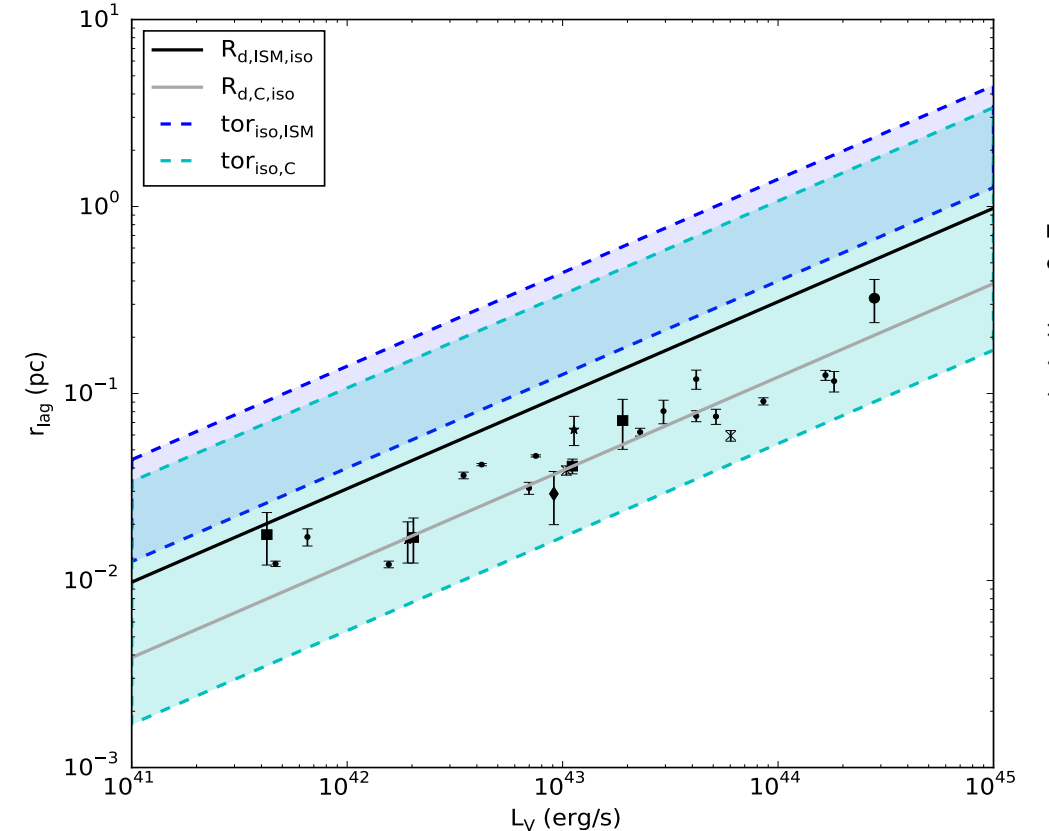

- Suganuma et al. 2006
- Clavel et al. 1989
- Koshida et al. 2014
- k Pozo Nunez et al. 2015 & 2014
- Mandal et al. 2018
- Lira et al. 2011 & 2015

Almeyda et al, in prep

## **R-L Relationship with Carbon grains**

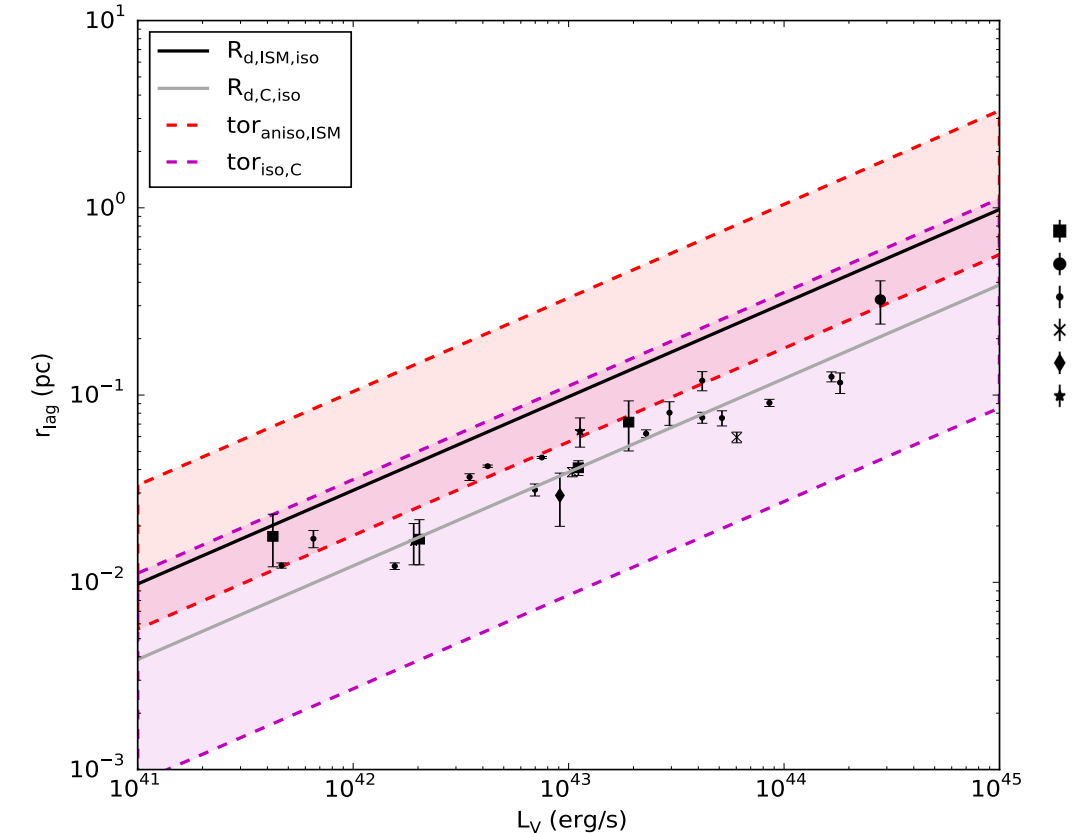

- Suganuma et al. 2006
- Clavel et al. 1989
- Koshida et al. 2014
- Pozo Nunez et al. 2015 & 2014
- Mandal et al. 2018
- Lira et al. 2011 & 2015

Almeyda et al, in prep

NGC 3783

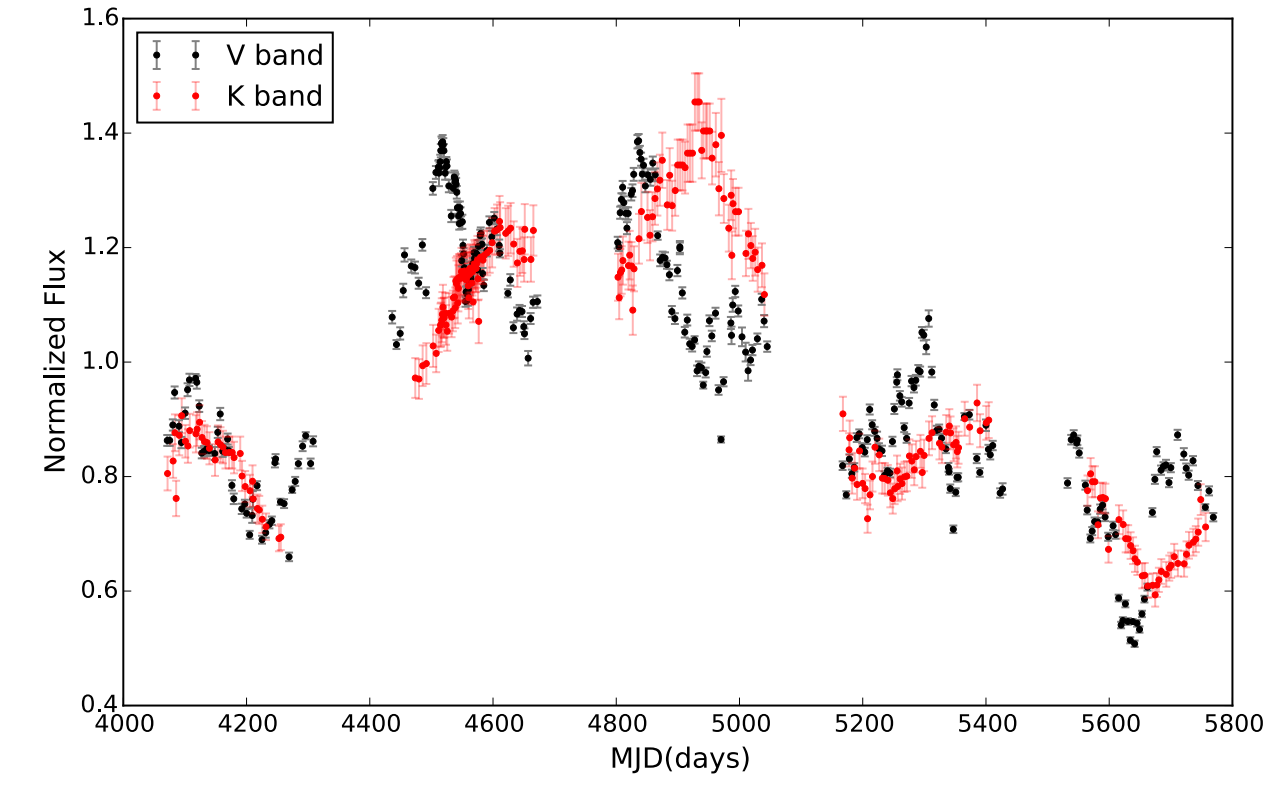

Light curves courtesy of Paulina Lira

### NGC 3783: Models

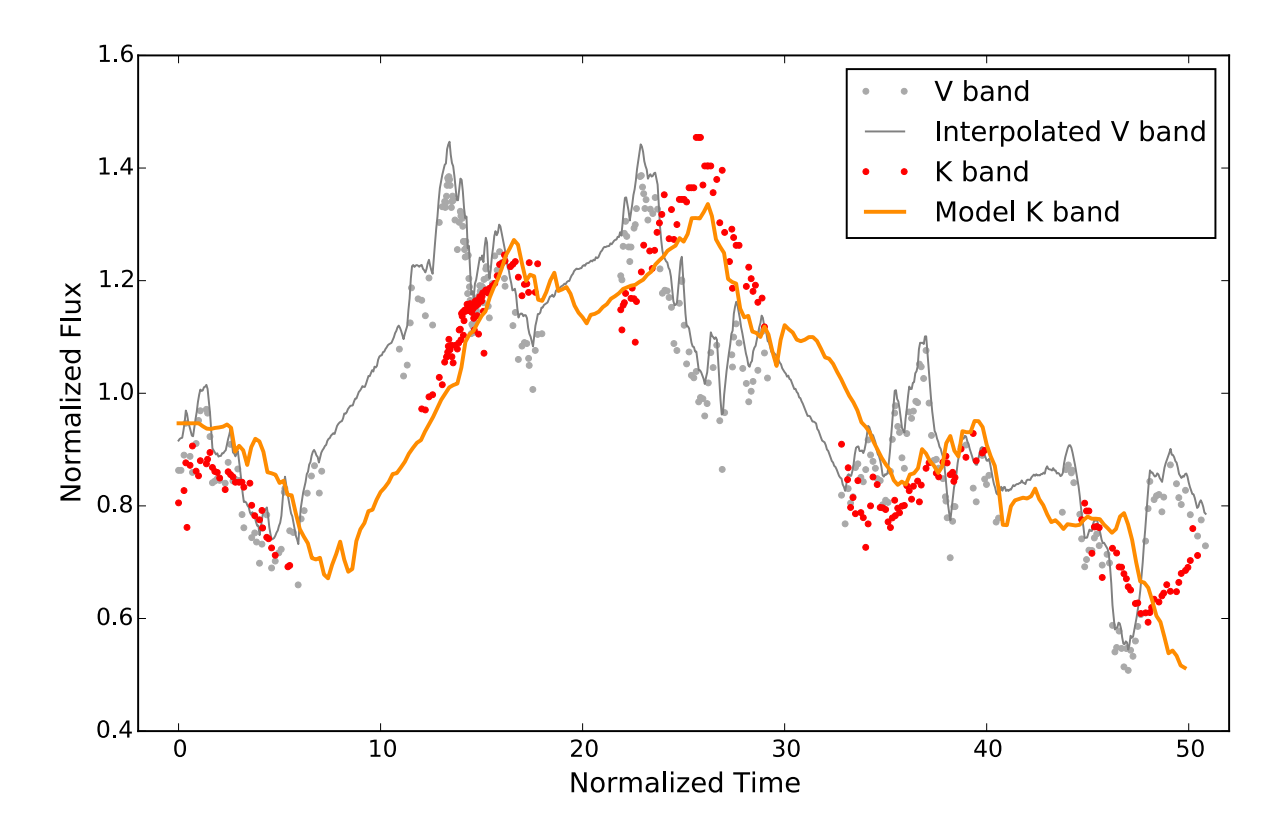

# Summary

- Multiwavelength dust emission response for cloud ensemble using radiative transfer models
- Simulate IR response LC given any driving LC
- Incorporates anisotropic illumination, global opacity effects
- Need hot graphite dust component to match observations
- 0.4LWR<RWD<2LWR</p>